# Acesso à prova Vestibular Online FGV

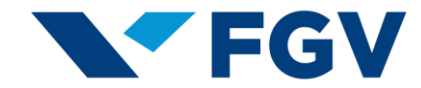

tests.mettl.com/authenticateKey/22r8bmeneo

#### FGV

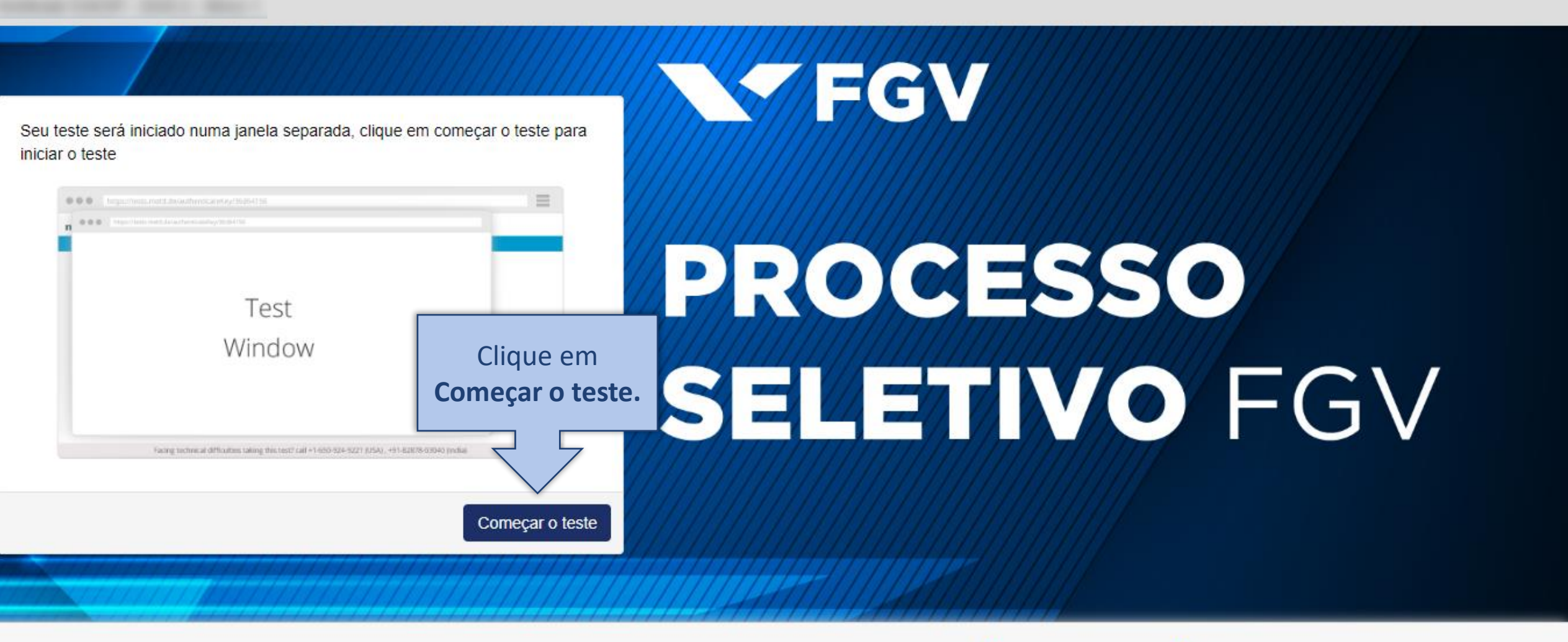

Está enfrentando alguma dificuldade técnica durante esse teste? 📞 +55 11 3799-7711 🔯 🛛 +55 11 3799-7711 🔯

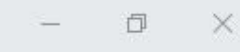

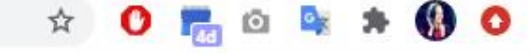

へ (1) 08:54 05/08/2020

**1**4)

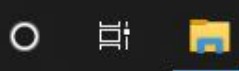

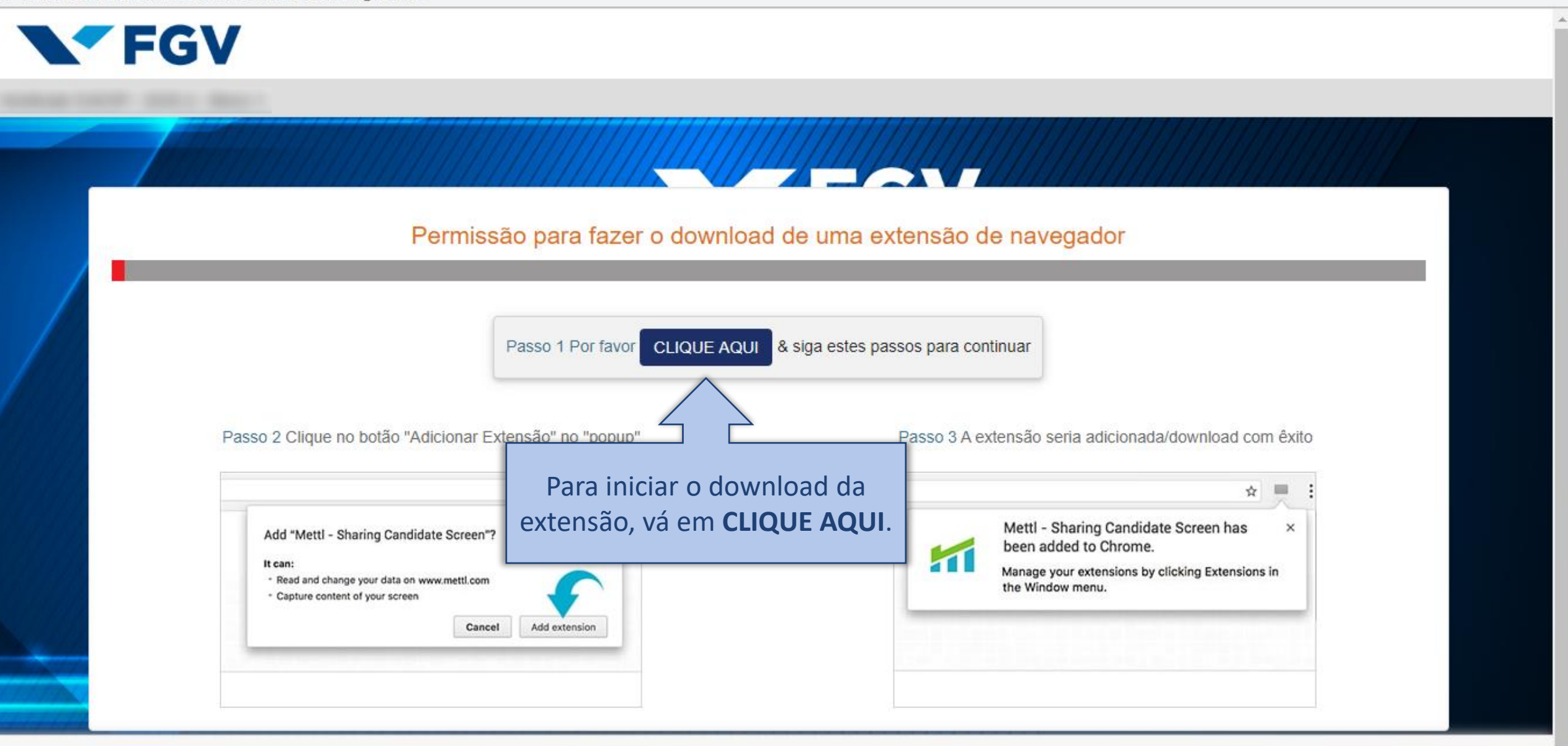

Está enfrentando alguma dificuldade técnica durante esse teste? 📞 +55 11 3799-7711 🔯 🛛 +55 11 3799-7711 🔯

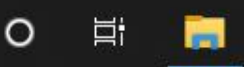

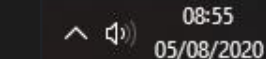

**(14**)

 $\wedge \Rightarrow$ 

14

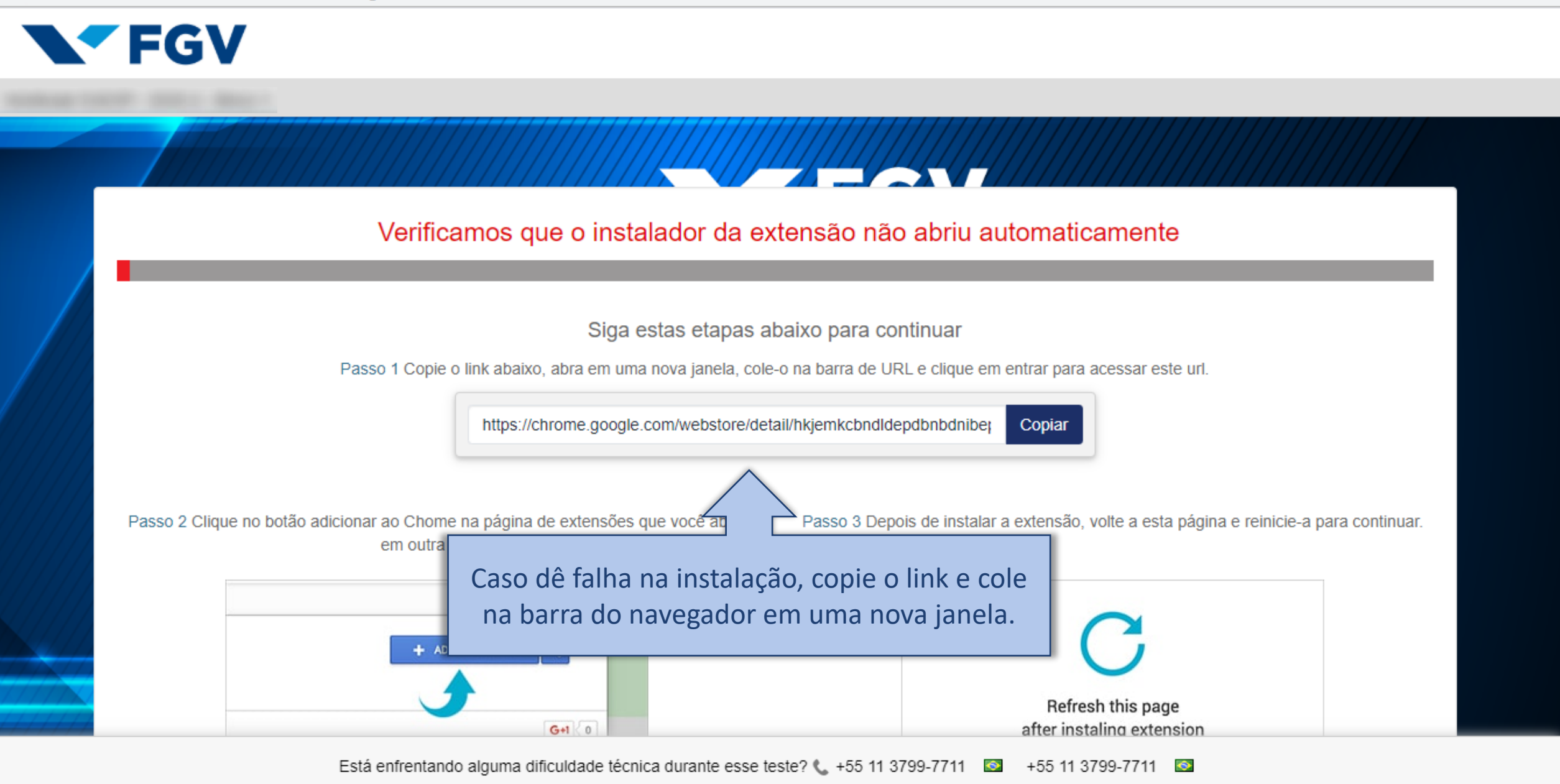

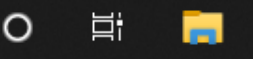

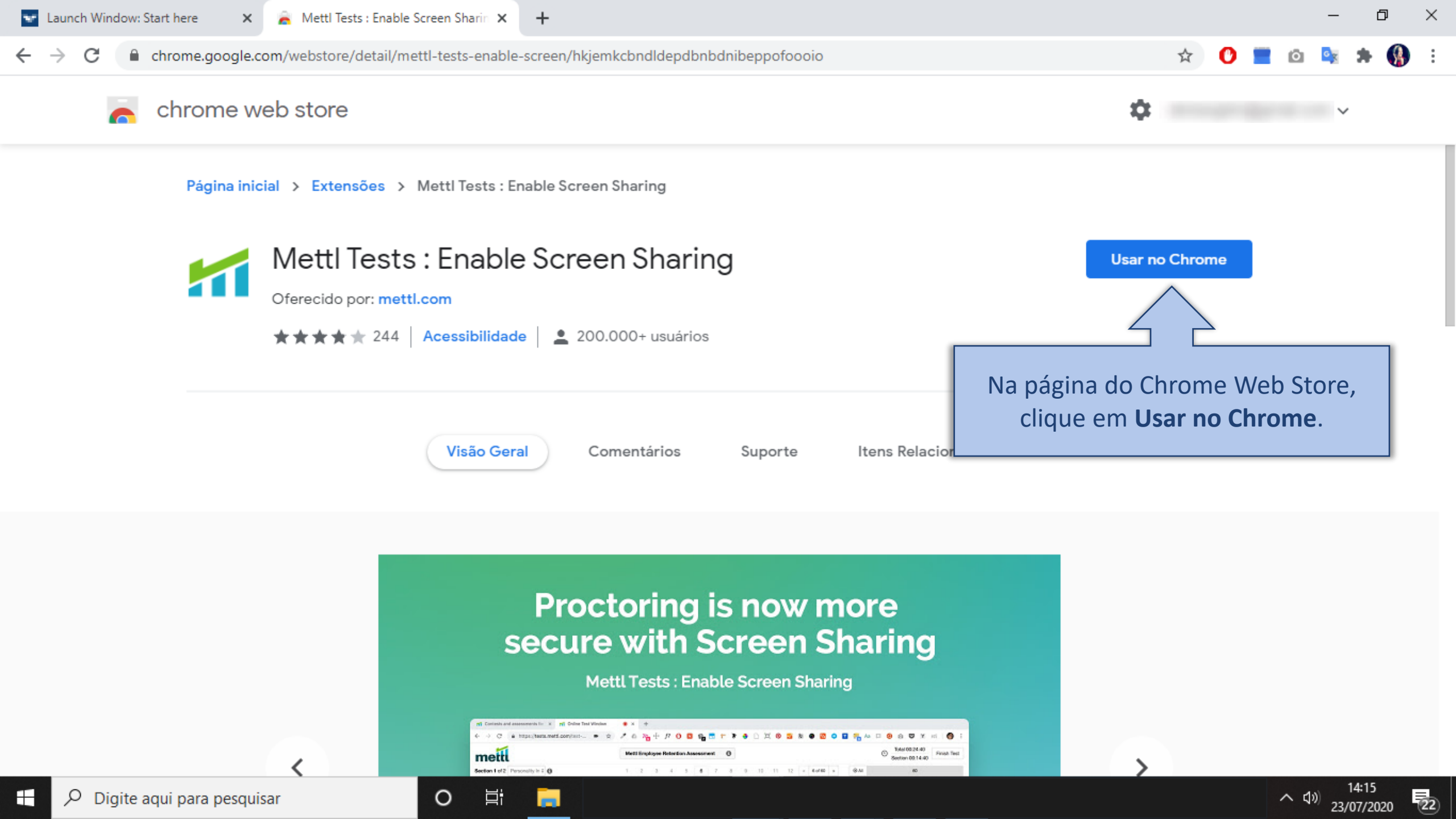

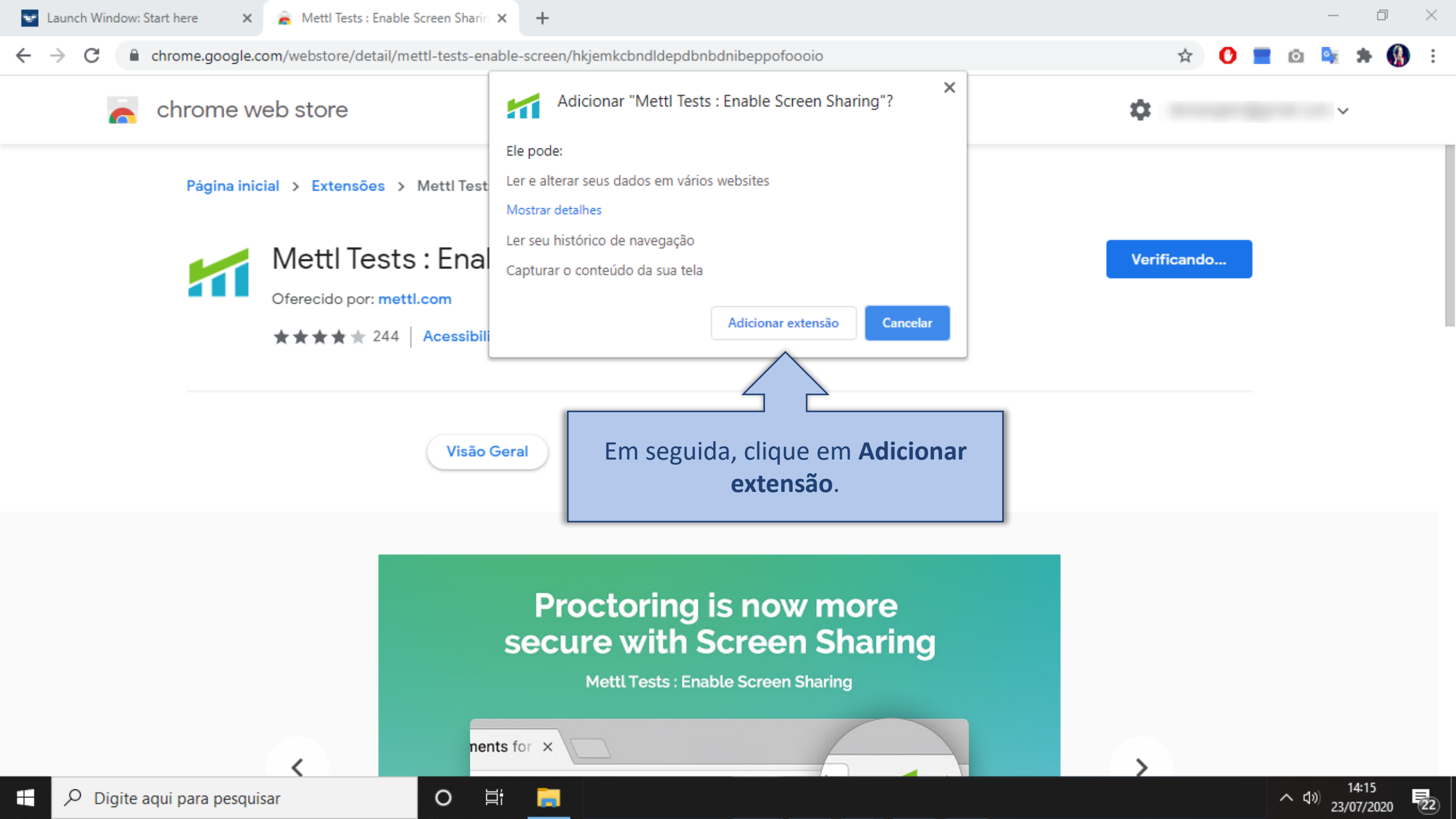

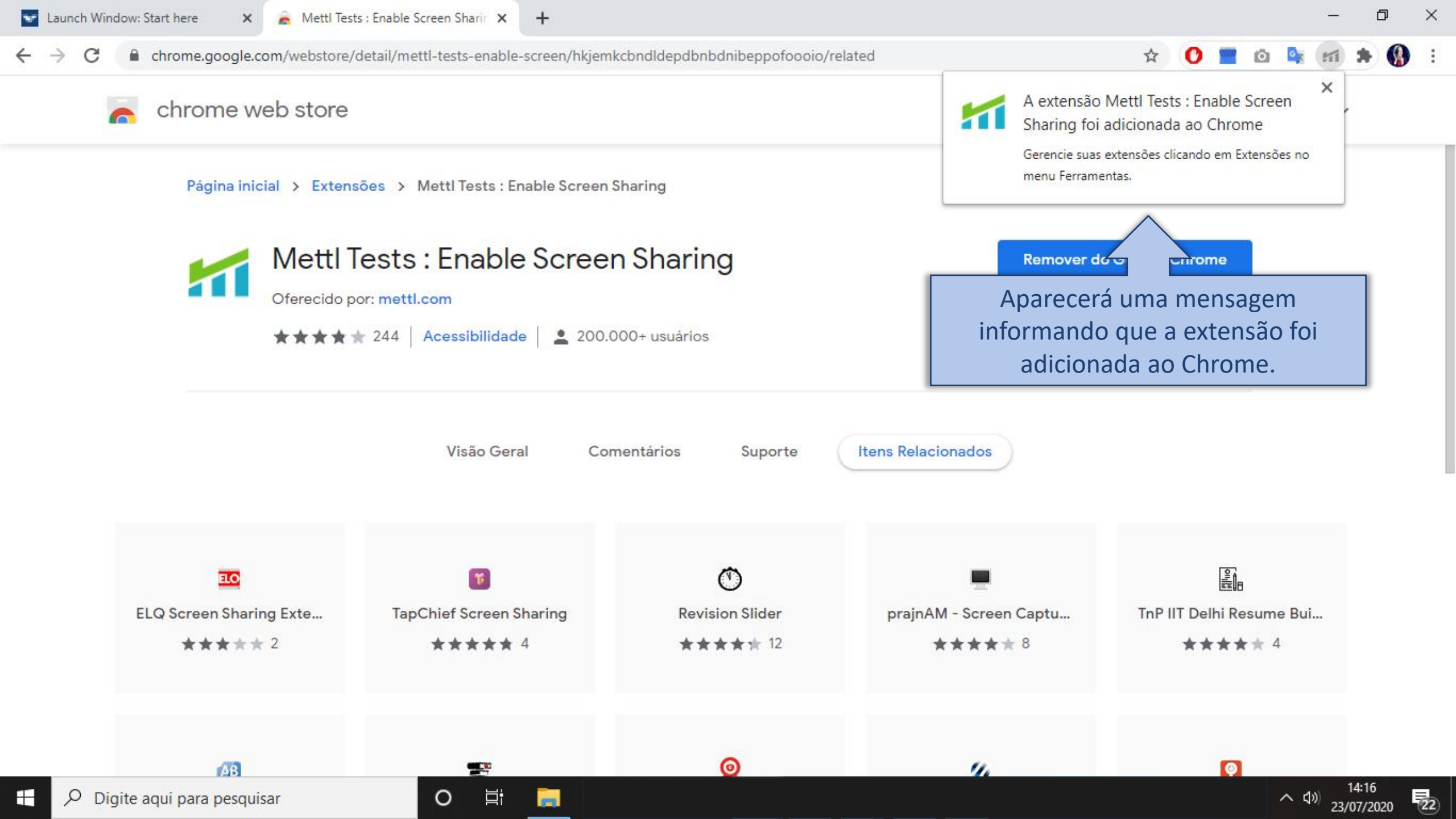

tests.mettl.com/test-window/22r8bmeneo#/diagnostics

– 0 ×

への

(14)

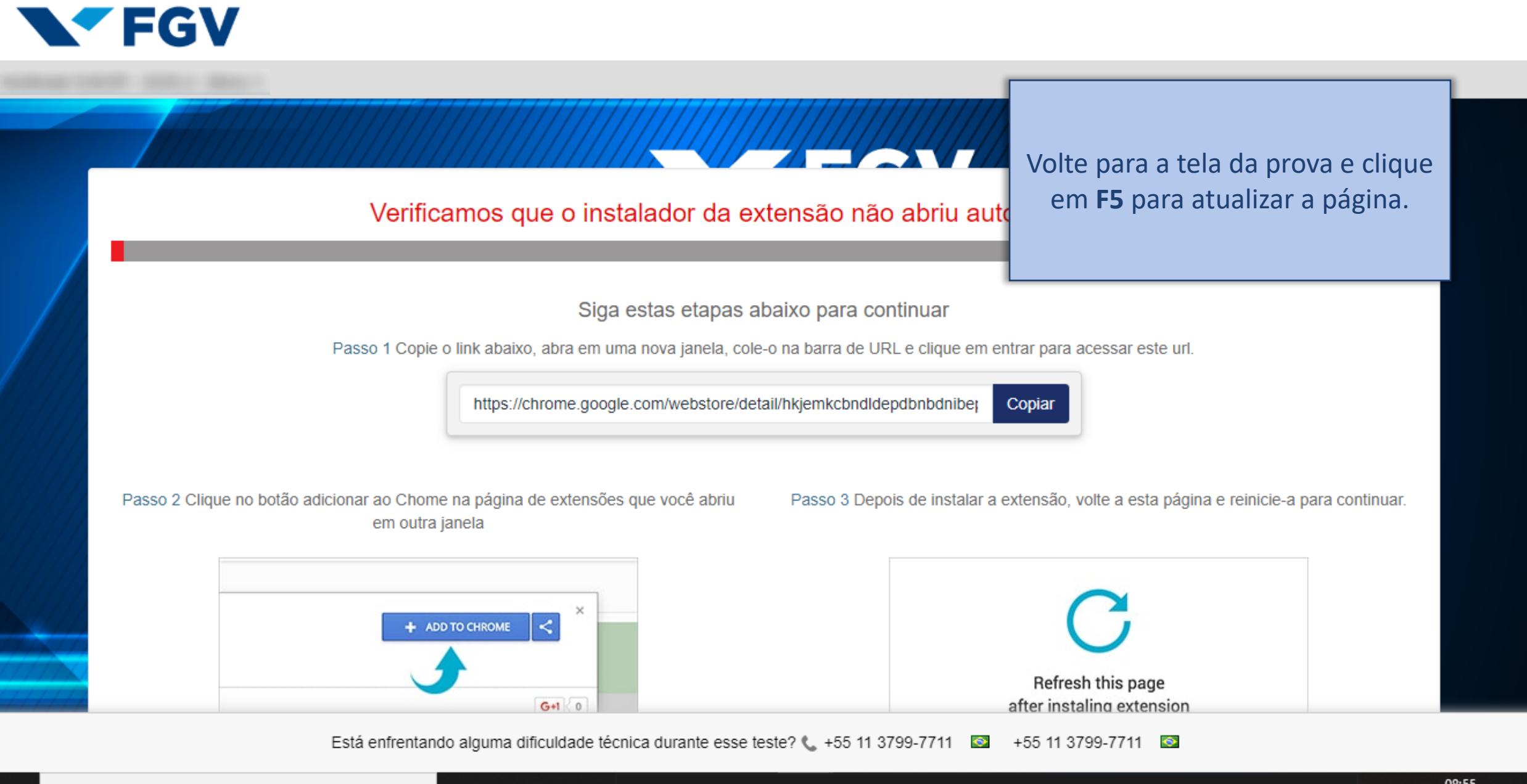

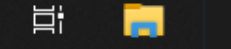

0

Verifying System Settings - Google Chrome

tests.mettl.com/test-window/22r8bmeneo#/diagnostics

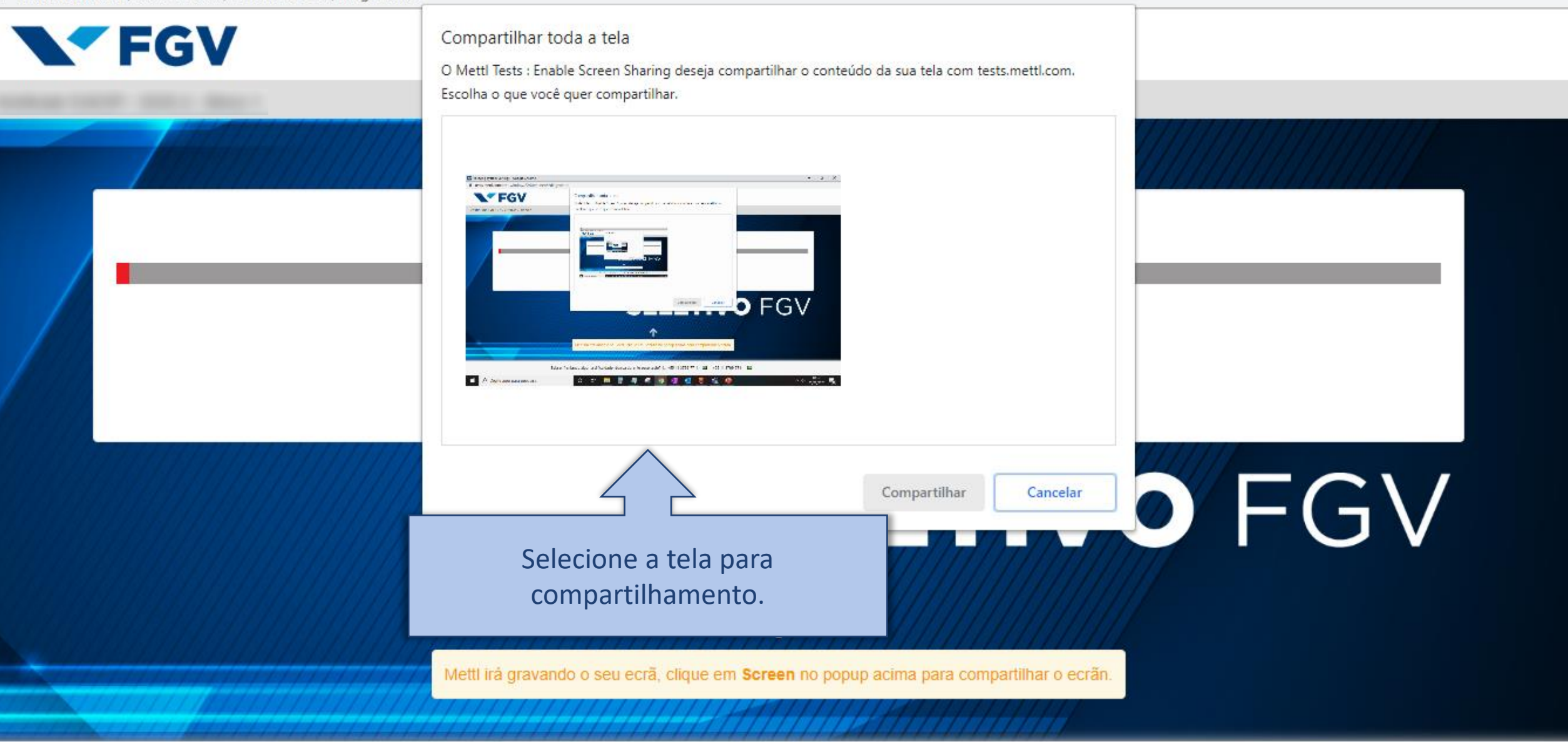

Está enfrentando alguma dificuldade técnica durante esse teste? 📞 +55 11 3799-7711 🔯 🛛 +55 11 3799-7711 🔯

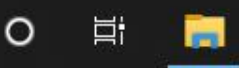

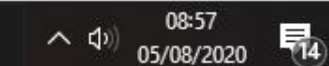

– Ø X

🔽 Verifying System Settings - Google Chrome

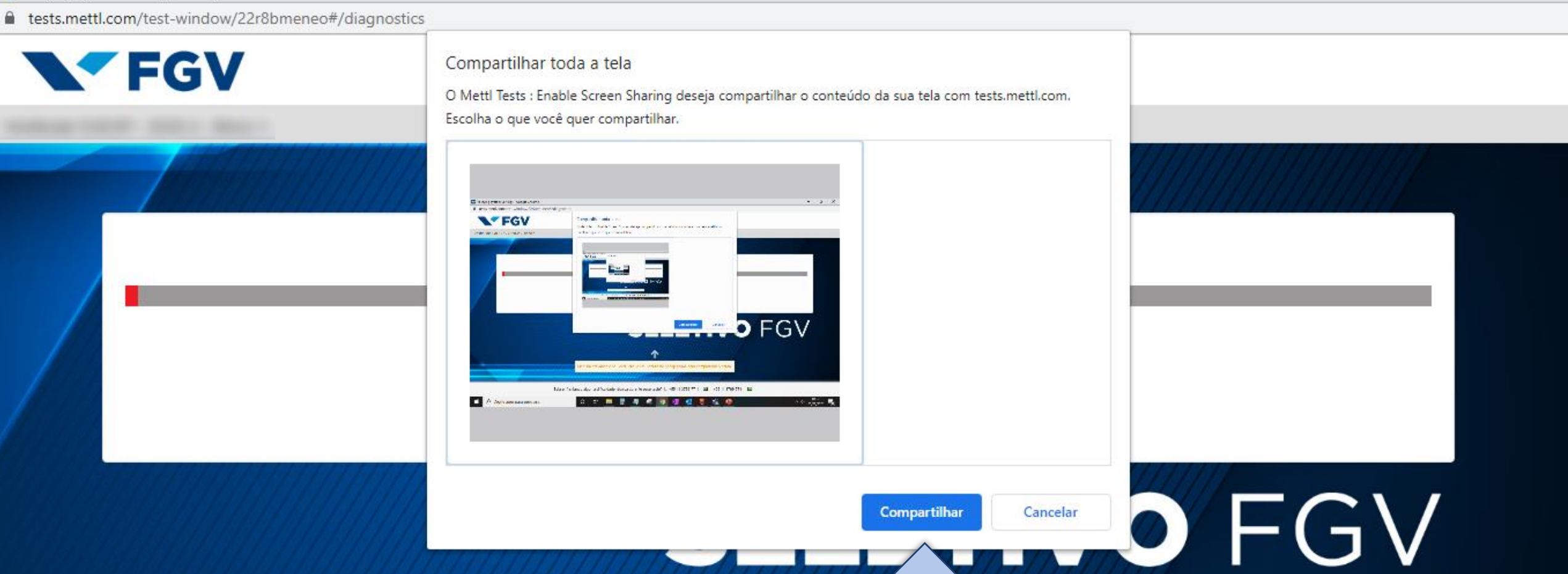

Clique em **Compartilhar**. Mettl irá gravando o seu ecrã, clique en

Está enfrentando alguma dificuldade técnica durante esse teste? 📞 +55 11 3799-7711 🔯 🛛 +55 11 3799-7711 🔯

14

D

X

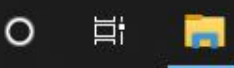

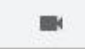

(14)

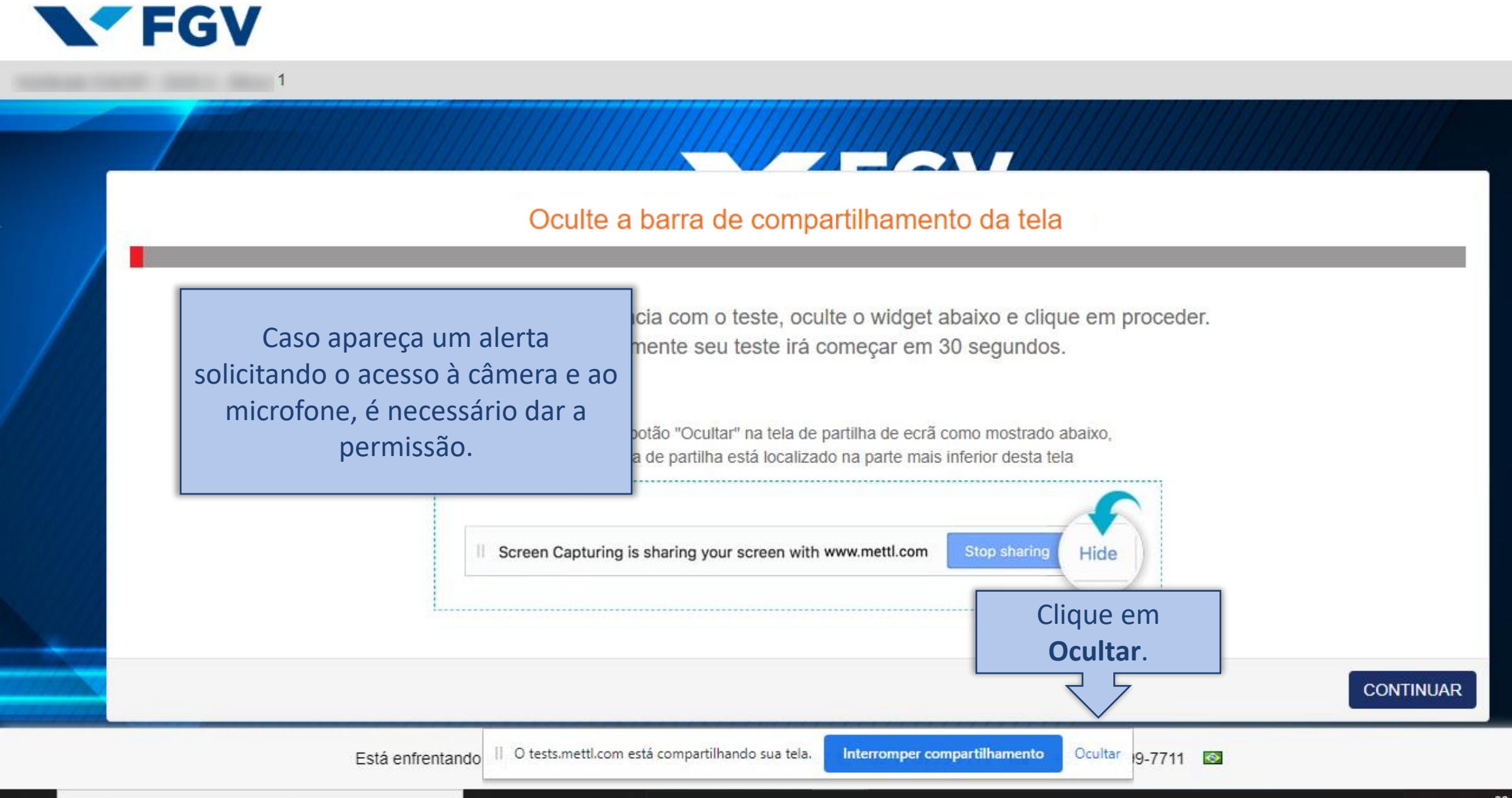

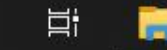

Ο

FGV

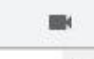

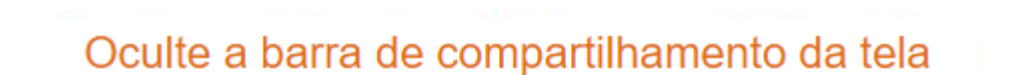

Para uma melhor experiência com o teste, oculte o widget abaixo e clique em proceder. Alternativamente seu teste irá começar em 30 segundos.

> Por favor, clique no botão "Ocultar" na tela de partilha de ecrã como mostrado abaixo, O widget da tela de partilha está localizado na parte mais inferior desta tela

Screen Capturing is sharing your screen with www.mettl.com

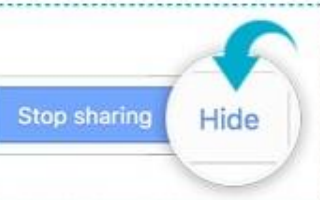

Clique em Continuar.

CONTINUAR

|| O tests.mettl.com está compartilhando sua tela. Está enfrentando

Digite aqui para pesquisar Q

Ο

Interromper compartilhamento

Ocultar 9-7711 🔯

(14)

n,

X

**BEA** 

# Aguarde o carregamento da prova.

O seu teste está carregando...

Atenção! A partir deste momento você <u>não</u> deverá mais clicar em F5, pois tal ação encerrará seu acesso à prova.

**F5** 

Por favor não aperte "F5" durante o seu teste. Isso vai encerrar o seu teste e você não poderá começá-lo novamente.

Está enfrentando alguma dificuldade técnica durante esse teste? 📞 +55 11 3799-7711 🔯 🛛 +55 11 3799-7711 🔯

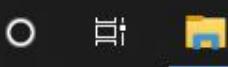

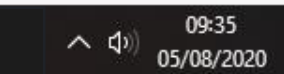

**14**)

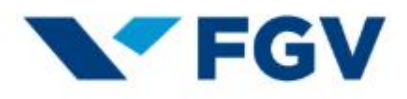

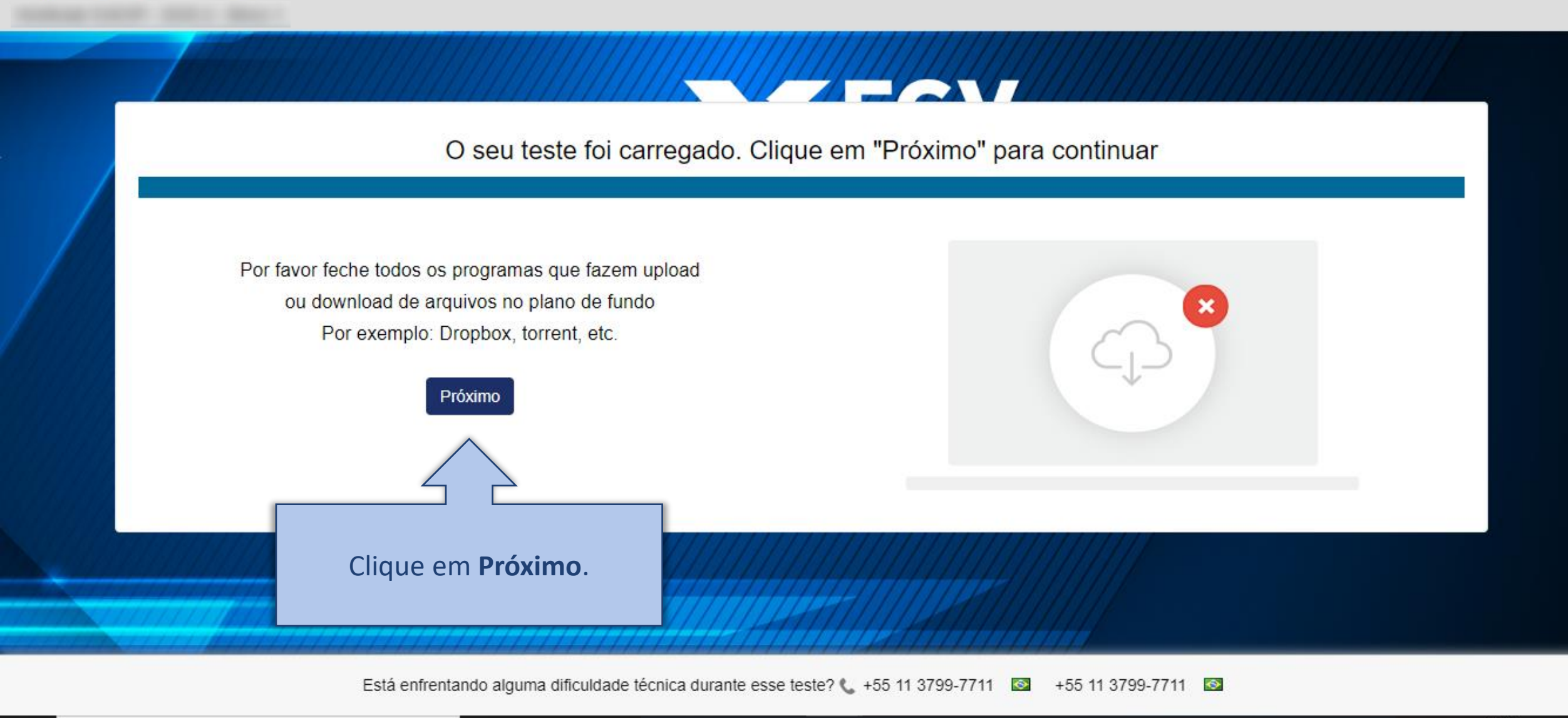

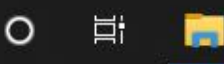

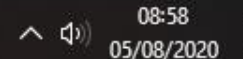

**14**)

#### FGV

Por favor leia as instruções atentamente antes de começar o teste

#### COISAS PARA RELEMBRAR

- 1. Antes de iniciar o teste, por favor, feche todas as janelas de chat, protetores de tela (Print Screen), etc, e certifique-se de que você tem uma conexão de internet estável.
- 2. Não pressione a tecla " F5" ao fazer o teste pois isso fará com que o teste se encerre de repente e você não será capaz de continua-lo.
- Se o seu computador desligar repentinamente devido a falta de energia, você poderá retomar o teste a partir da mesma pergunta que você estava realiza Todas as suas respostas anteriores já estarão salvas.

Clique em **Prossiga**.

Prossiga

- 4. Seu teste será aberto em uma nova janela pop-up uma vez que você pressionar o botão de começar o teste.
- 5. Ao retomar o teste, siga os mesmos passos que você realizou para iniciar o teste do inicio usando os mesmos dados de registo.

SELETIVO FGV

Está enfrentando alguma dificuldade técnica durante esse teste? 📞 +55 11 3799-7711 🔯 🛛 +55 11 3799-7711 🔯

14

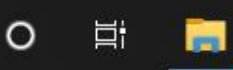

■ tests.mettl.com/test-window/22r8bmeneo#/registration

# FGV

Apenas mais alguns passos para você começar o teste...

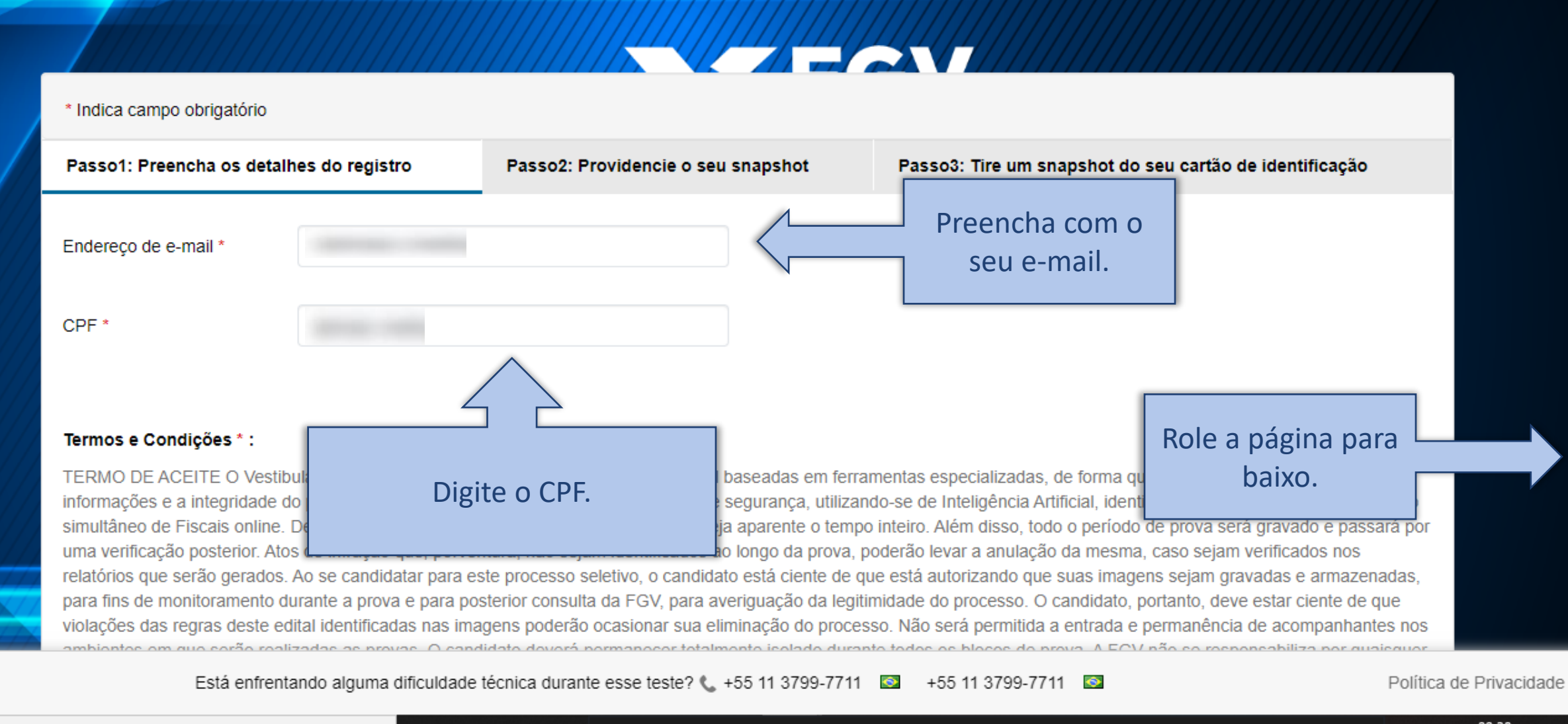

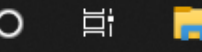

🐨 Enter Email Id - Google Chrome

tests.mettl.com/test-window/22r8bmeneo#/registration

para fins de monitoramento durante a prova e para posterior consulta da FGV, para averiguação da legitimidade do processo. O candidato, portanto, deve estar ciente de que violações das regras deste edital identificadas nas imagens poderão ocasionar sua eliminação do processo. Não será permitida a entrada e permanência de acompanhantes nos ambientes em que serão realizadas as provas. O candidato deverá permanecer totalmente isolado durante todos os blocos de prova. A FGV não se responsabiliza por quaisquer situações de ordem técnica dos computadores, falhas de comunicação, congestionamento das linhas de comunicação, falhas de conectividade com a internet, bem como por outros fatores que impossibilitem realização da prova online. A prova funciona no modo de gravação automática e poderá ser retomada do ponto onde foi interrompida. Caso haja queda de conexão, o candidato deverá parar qualquer navegação pela prova, reiniciar o computador e acessar novamente o ambiente de prova. Tais desconexões serão monitoradas e quaisquer atividades suspeitas serão consideradas para as tomadas de decisão a respeito da continuidade do candidato no processo seletivo. No caso do não reestabelecimento da Internet, o candidato deverá rotear o serviço de algum aparelho móvel e entrar em contato com a FGV imediatamente, por meio dos telefones indicados, para reportar o problema ocorrido. A realização das provas será controlada através de um cronômetro virtual que encerrará a aplicação quando o tempo limite for atingido. É responsabilidade do candidato a administração do tempo de prova. O sistema não emitirá qualquer alerta quando o prazo estiver se esgotando. É responsabilidade do candidato a administração do tempo da prova. Não será permitida, sob nenhum pretexto, a realização da prova em horário diferente do estabelecido, bem como não haverá prorrogação de horário. Ao ingressar na plataforma online para realizar as provas, o candidato não poderá utilizar telefone celular e equipamentos eletrônicos, aquém do utilizado para realização das provas, sob pena de eliminação do Processo Seletivo. O candidato também não poderá acessar a plataforma online usando gorro/touca, casaco com capuz, boné ou fones de ouvido. Será excluído do Processo Seletivo e terá sua prova anulada o candidato que: • Perturbar, de gualquer modo, a ordem da realização das provas online, incorrendo em comportamento indevido durante a realização das provas. • For surpreendido, durante a realização das provas, em comunicação com outras pessoas ou entidades. • Utilizar materiais e/ou outros objetos não permitidos. • Portar, durante a realização da prova, qualquer aparelho eletrônico, como, por exemplo: celular, relógio digital, mp3, tablet ou similar, mesmo que desligados. • Praticar atos que contrariem as normas do presente Edital ou do Termo de aceite para realização das provas. É de exclusiva responsabilidade do candidato: • Leitura e a conferência de seus dados registrados nos sistemas disponibilizados e nos demais documentos do Exame. • Leitura das instruções

#### Aceite os termos.

termos. proa expressamente com o presente Termo de Aceite. chimento dos campos destinados ao preenchimento do campo de elaboração da Redação antes de iniciar a prova do Módulo Discursivo. Os candidatos esso estão sujeitos às normas constantes no Edital, bem como a Normas Complementares, Avisos Oficiais e em demais documentos oficialmente divulgados, o posterior. É de responsabilidade do candidato a leitura e aceite das instruções para a realização da prova. Ao realizar o Vestibular Online o candidato Clique em

uma avaliação supervisionada, as imagens/vídeo e voz da webcam serão capturados.

Ao usar nossas ofertas e serviços, você concorda com o Termos de Serviços e Contrato de Licença e entender que seu uso e acesso estarão sujeitos aos termos e condi e Notificação de privacidade nele contido.

Próximo

Próximo.

Está enfrentando alguma dificuldade técnica durante esse teste? 📞 +55 11 3799-7711 🔯 🛛 +55 11 3799-7711

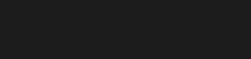

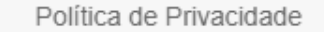

Ē

 $\times$ 

# **FGV**

Apenas mais alguns passos para você começar o teste...

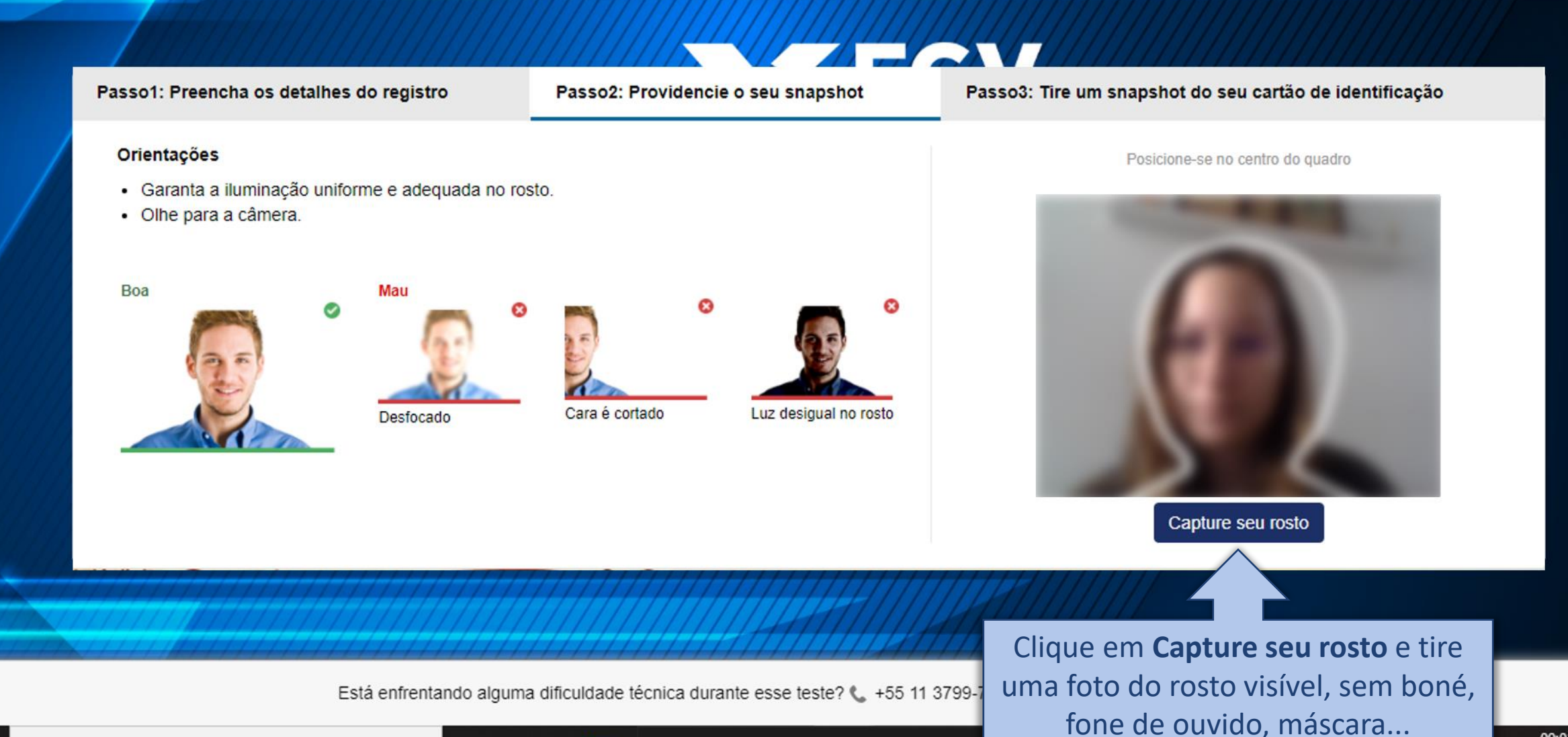

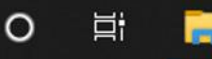

## FGV

Apenas mais alguns passos para você começar o teste...

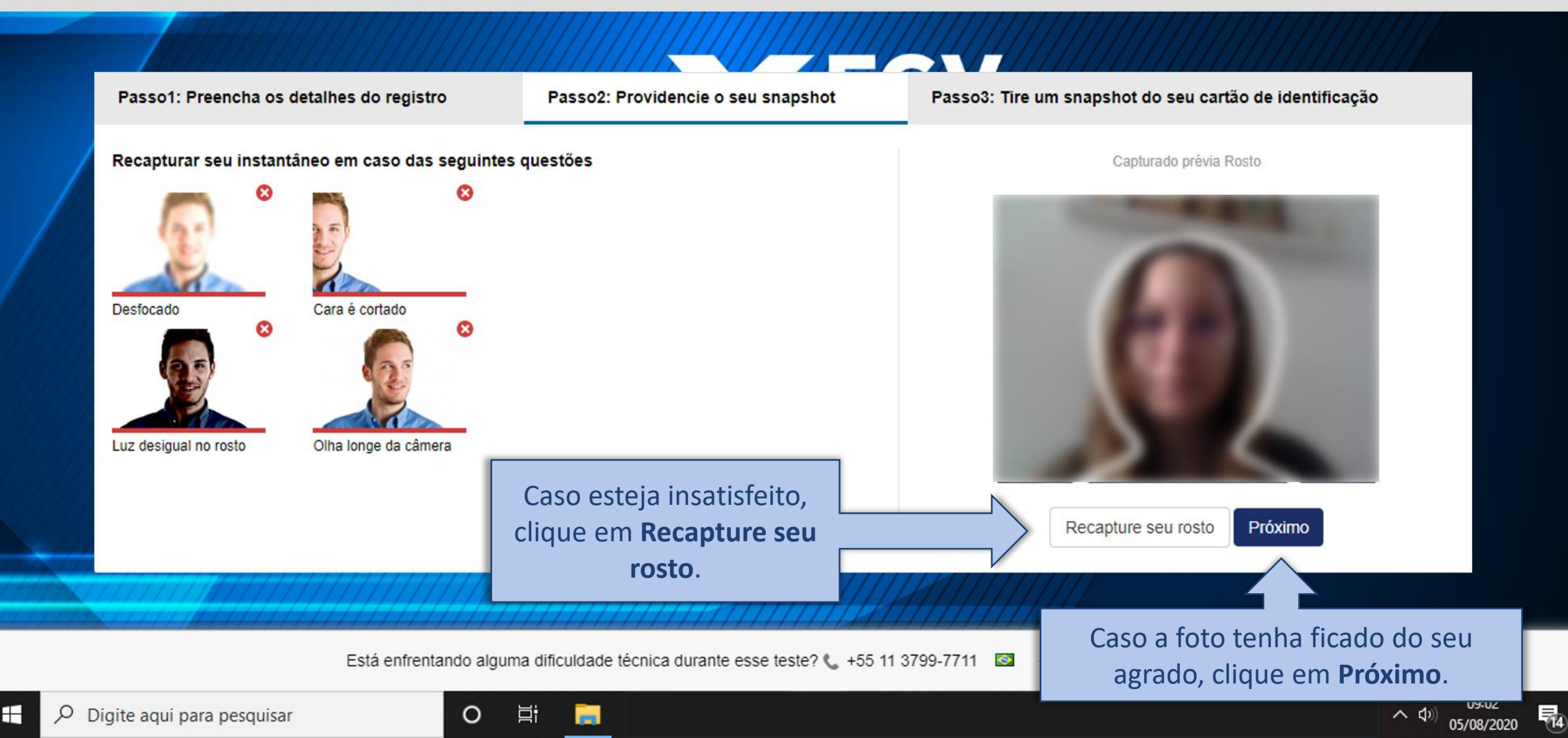

■ tests.mettl.com/test-window/22r8bmeneo#/authorization

## **FGV**

Apenas mais alguns passos para você começar o teste...

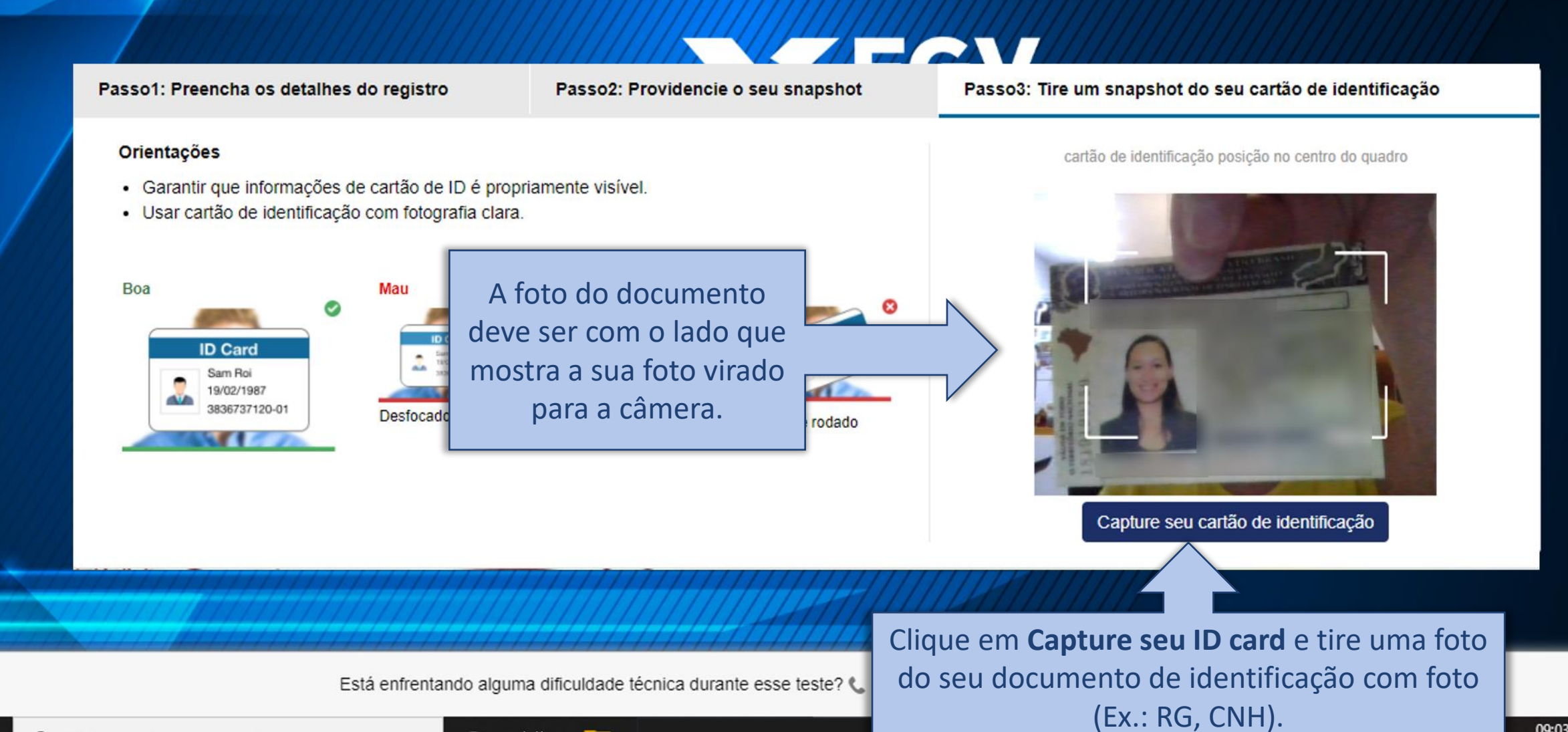

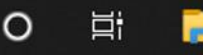

(14)

## **FGV**

Apenas mais alguns passos para você começar o teste...

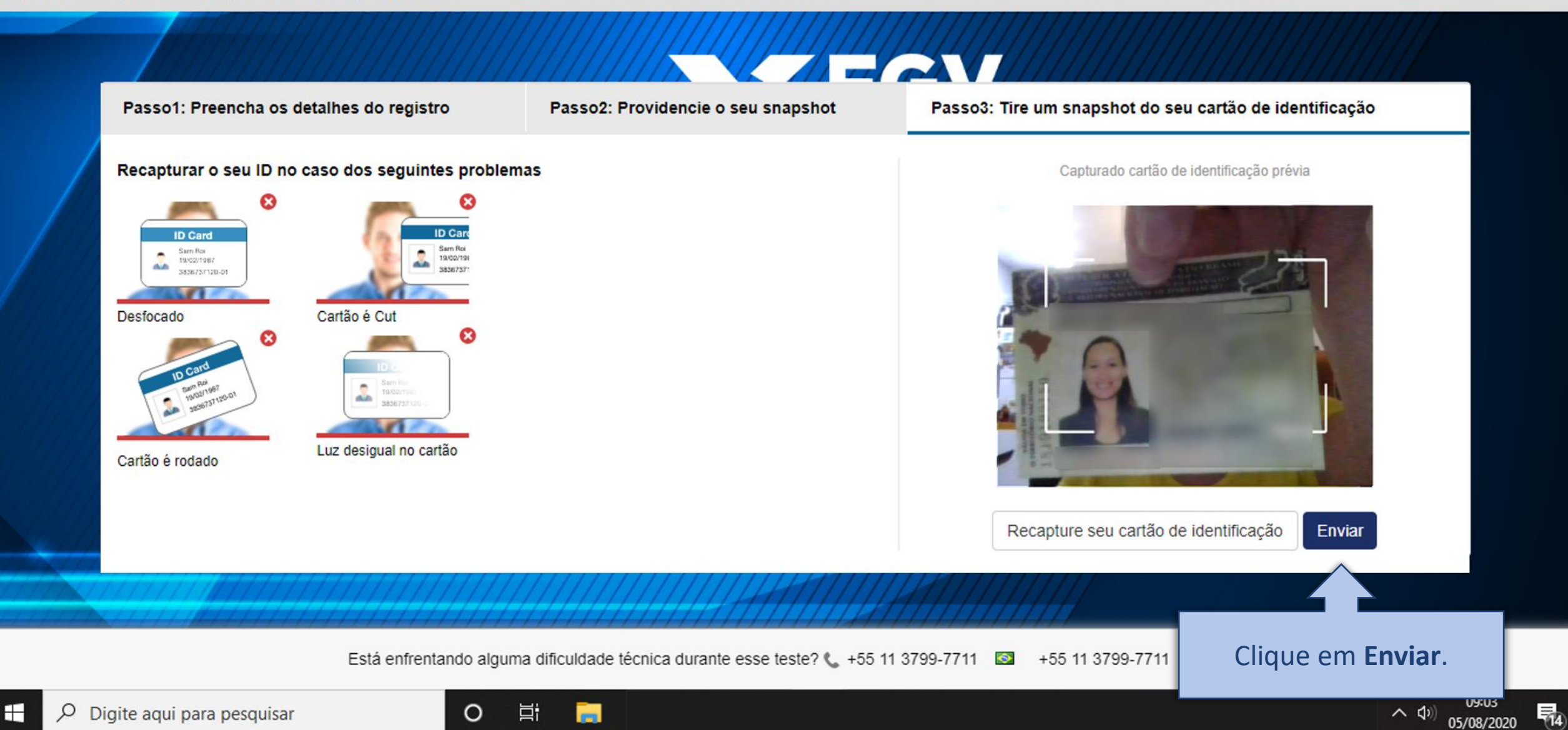

Take Snapshot of ID Card - Google Chrome

#### **FGV**

Por favor aguarde enquanto nós verificamos seus dados

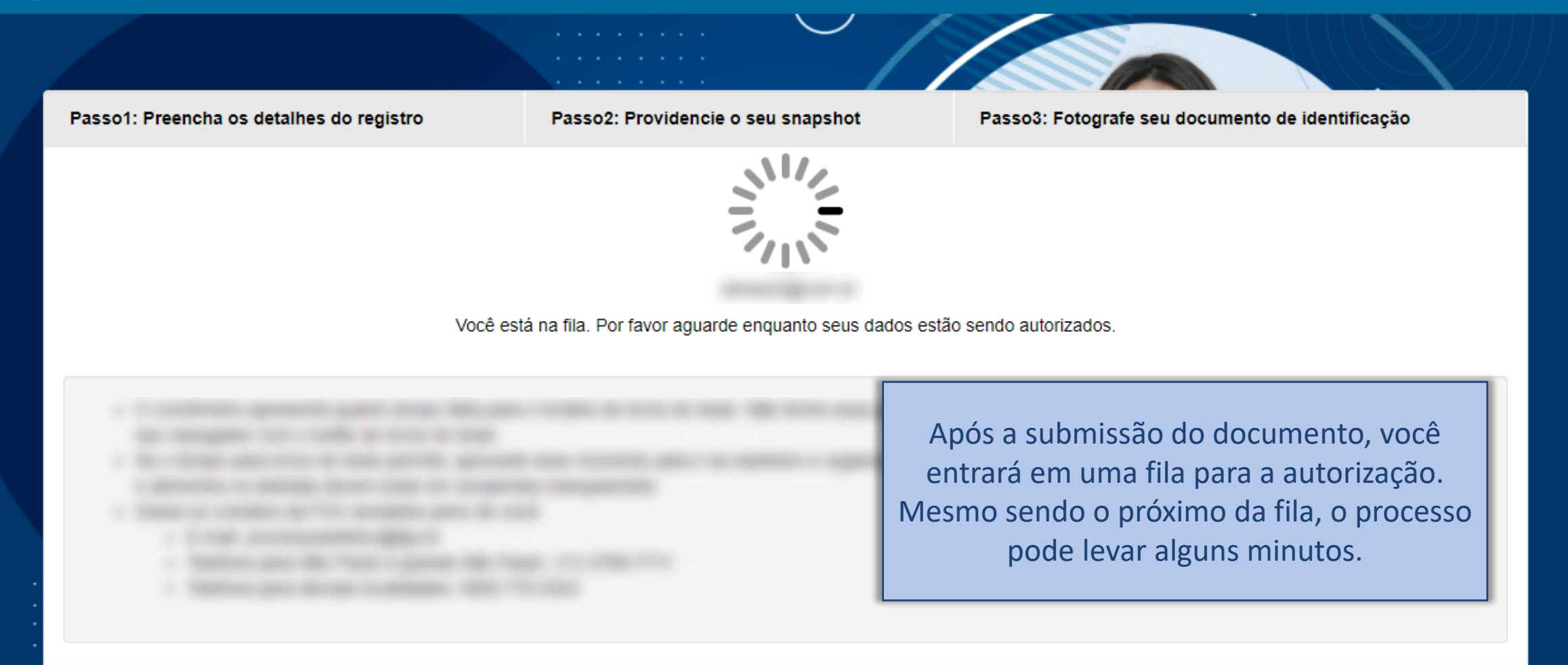

Está com alguma dúvida técnica durante o teste? Entre em contato: 📞 +5508008783028 🔯 +5508008783028

H

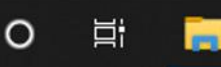

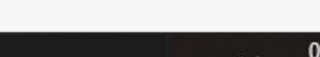

への

14

05/08/2020

 $\diamond$ 

Take Snapshot of ID Card - Google Chrome

 $\diamond$ 

への

(14)

05/08/2020

#### **FGV**

Por favor aguarde enquanto nós verificamos seus dados

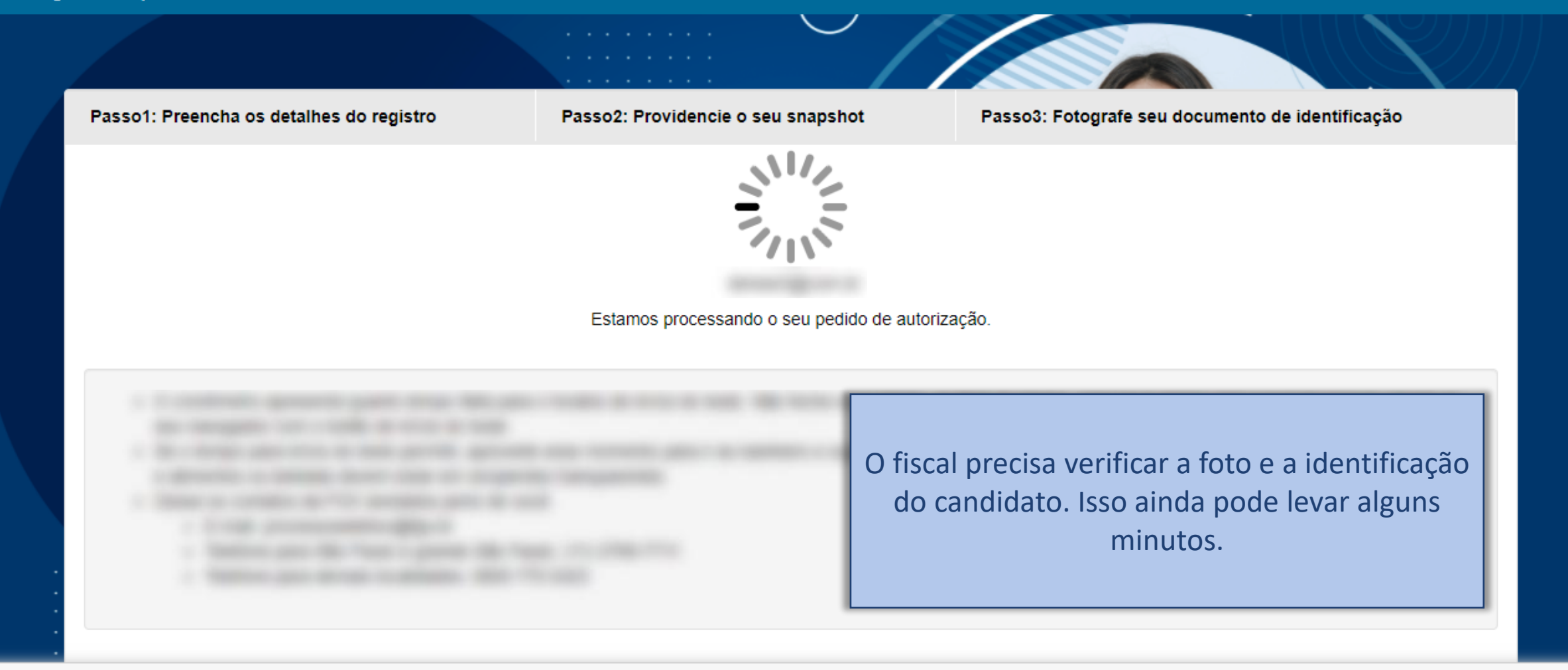

Está com alguma dúvida técnica durante o teste? Entre em contato: 📞 +5508008783028 🔯 +5508008783028

E

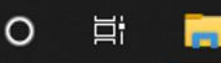

Waiting Room - Google Chrome

#### **FGV**

Por favor leia as instruções atentamente antes de começar o teste

○ Seu teste começará em outra 29 Minutos 22 segundos

 $\odot$ 

 $\odot$ 

+5508008783028

۲

 $\odot$ 

Ø

O cronômetro apresenta quanto tempo falta para o horário de início do teste. Não feche essa janela, ao final do tempo, a página será recarregada com o botão de início do teste.

Está com alguma dúvida técnica durante o teste? Entre em contato: 📞 +5508008783028

• • • • • • • • • • • • • • •

•••••

. . . . . . . . . . . . . . .

POWE RED BY mettl

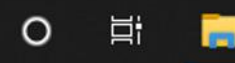

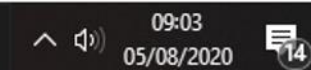

tests.mettl.com/test-window/22r8bmeneo#/startTest

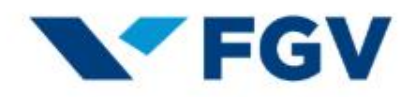

O seu teste esta carregado

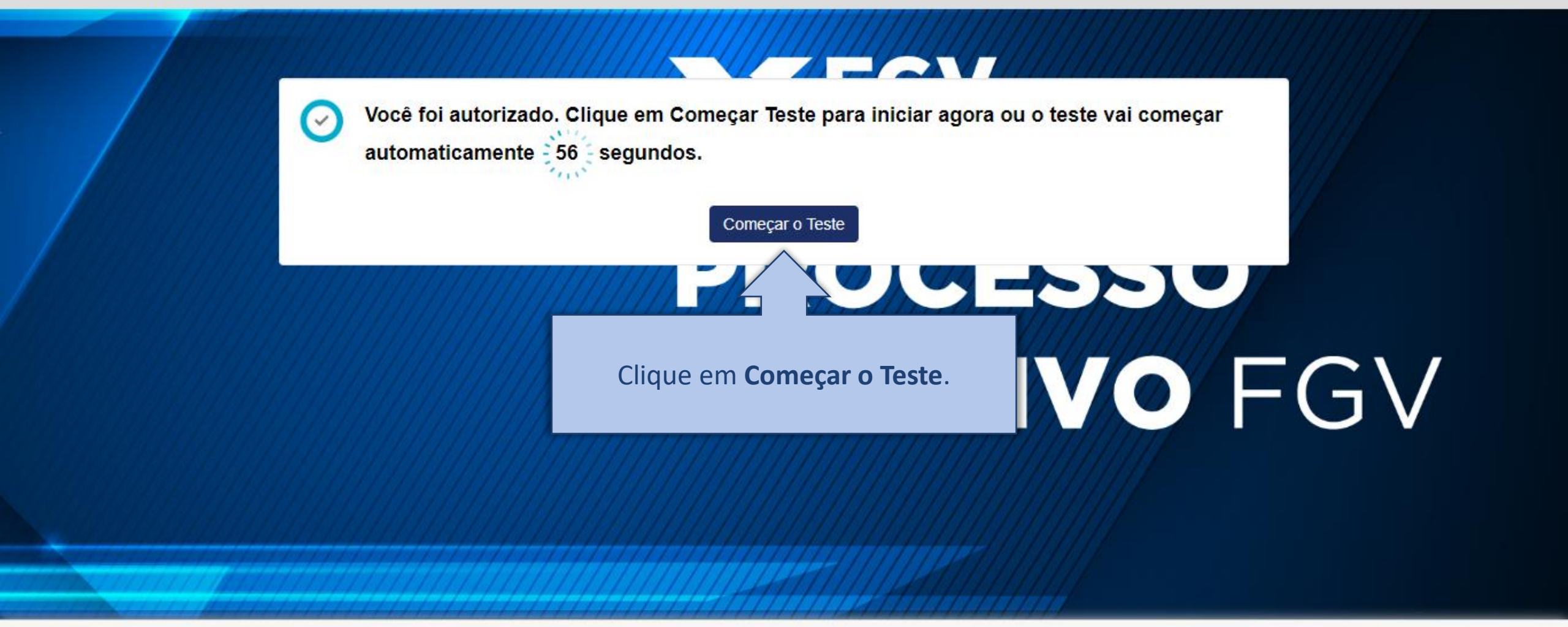

Está enfrentando alguma dificuldade técnica durante esse teste? 📞 +55 11 3799-7711 🔯 🛛 +55 11 3799-7711 🔯

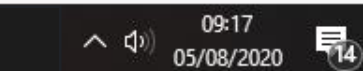

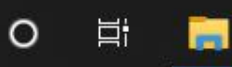

#### n, X

começar

TVO FGV

Você fo

automa

O seu teste esta carregado

FGV

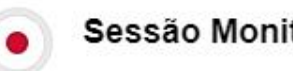

#### Sessão Monitorada

#### Mettl irá monitorar sua sessão para revisão

Por favor, note que, ao continuar a participar e / ou completar esta sessão, você concorda em ser monitorizado via vídeo / feed do ecrãn Esta monitorização está sendo realizada para eliminar qualquer uso de meios durante a realização desta sessão. A referida alimentação de vídeo / ecrã pode ser visualizada quer em tempo real e / ou acedida subsequentemente apenas por pessoal autorizado.

> Prosseguir para o teste Cancelar

Clique em **Prosseguir para o teste**.

Está enfrentando alguma dificuldade técnica durante esse teste? 📞 +55 11 3799-7711 🛛 +55 11 3799-7711 🖾

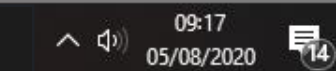

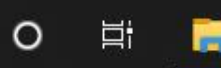

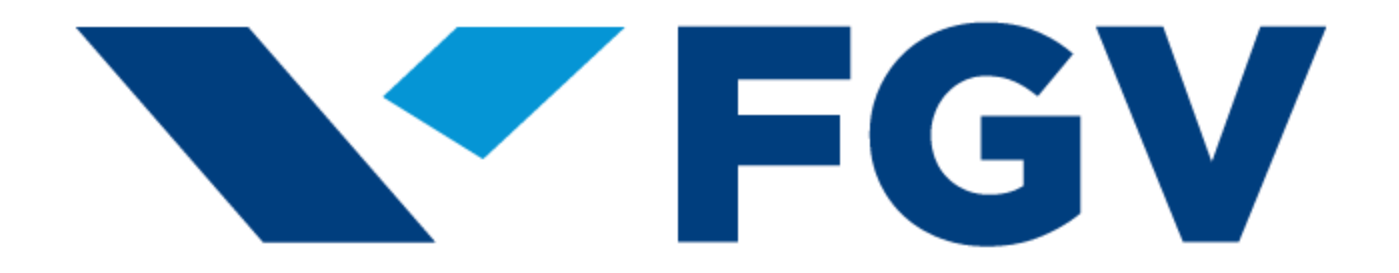